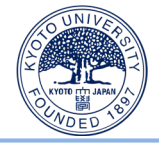

## 就業管理システムの 操作方法に関する補足 (利用者編)

#### ※一般ユーザー運用手引書を補完するものです。まずは、手引書を確認してください。

【医学研究科にて勤務する教職員】 医学研究科総務企画課人事掛 TEL: 16-4430・4304・84495・84300 Email: jinjiigaku@mail2.adm.Kyoto-u.ac.jp

【医学部附属病院にて勤務する教職員】 医学部附属病院総務課人事掛 Email: byoinjinji@mail2.adm.kyoto-u.ac.jp

1

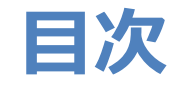

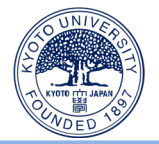

#### 1. 留意点

| 1-1. | 超過勤務申請をするときの留意点 | •••3 |
|------|-----------------|------|
| 1-2. | 休暇申請を行うときの留意点   | •••5 |
| 1-3. | 欠勤申請するときの留意点    | •••7 |

#### 2.困ったときの対処法

| 2-1. 始業時刻を過ぎて始業打刻したとき | •8 |
|-----------------------|----|
|-----------------------|----|

2-2. 終業時刻を31分以上過ぎて終業打刻したとき ・・・10

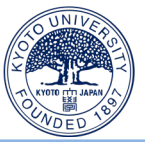

## 超過勤務命令により超過勤務をした場合は、 まず超過勤務申請を行い、続いて終業打刻を行ってください。

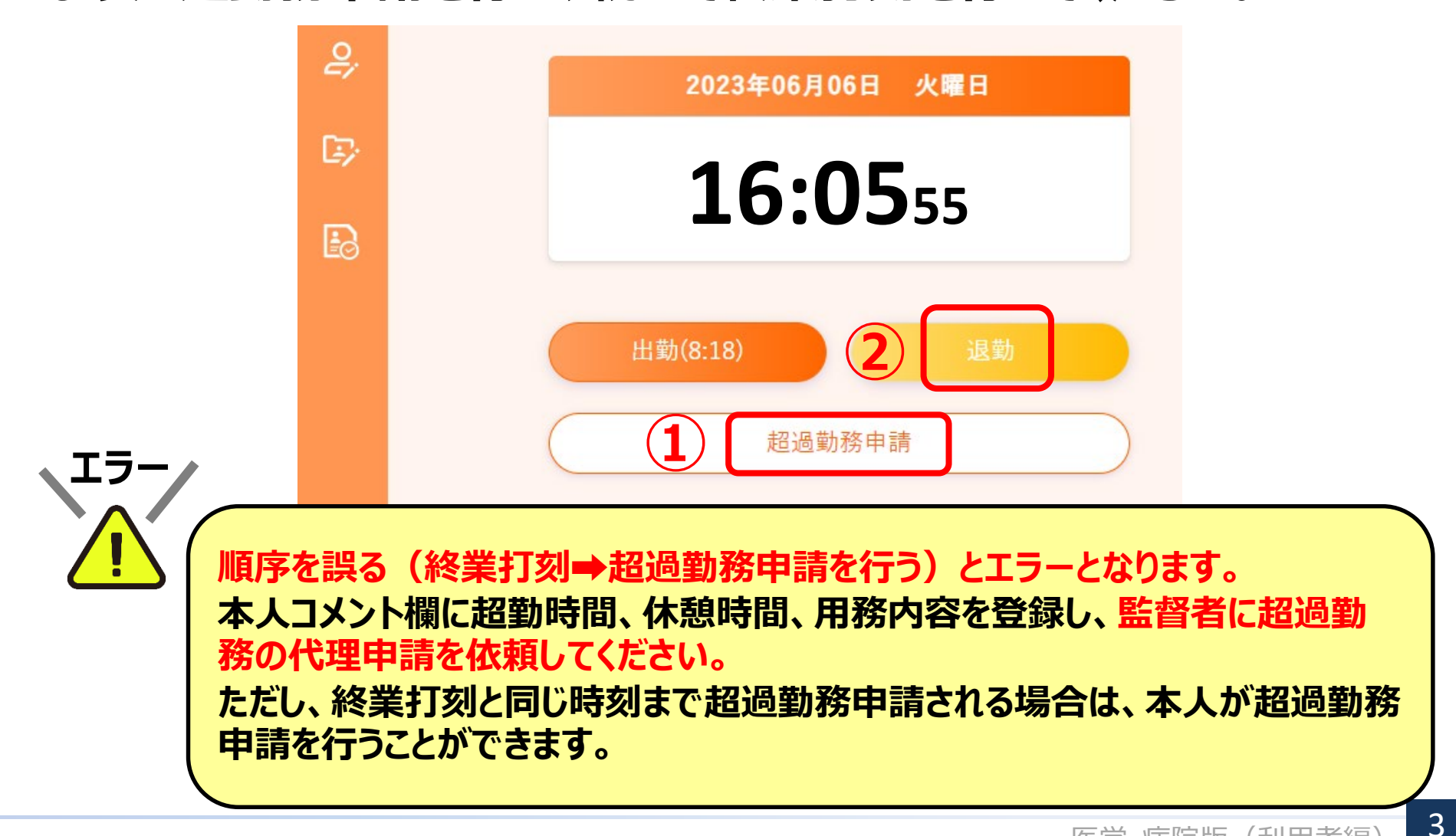

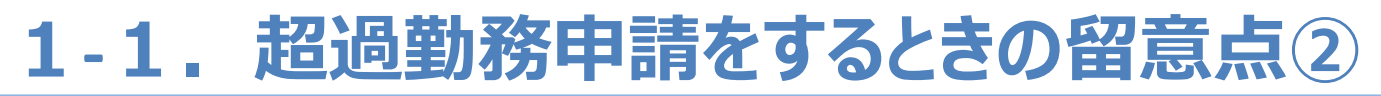

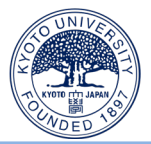

## 終業予定時刻後、超過勤務開始前または超過勤務中に

## 休憩をとられた場合は、非勤務時間の登録を忘れずに行ってください。

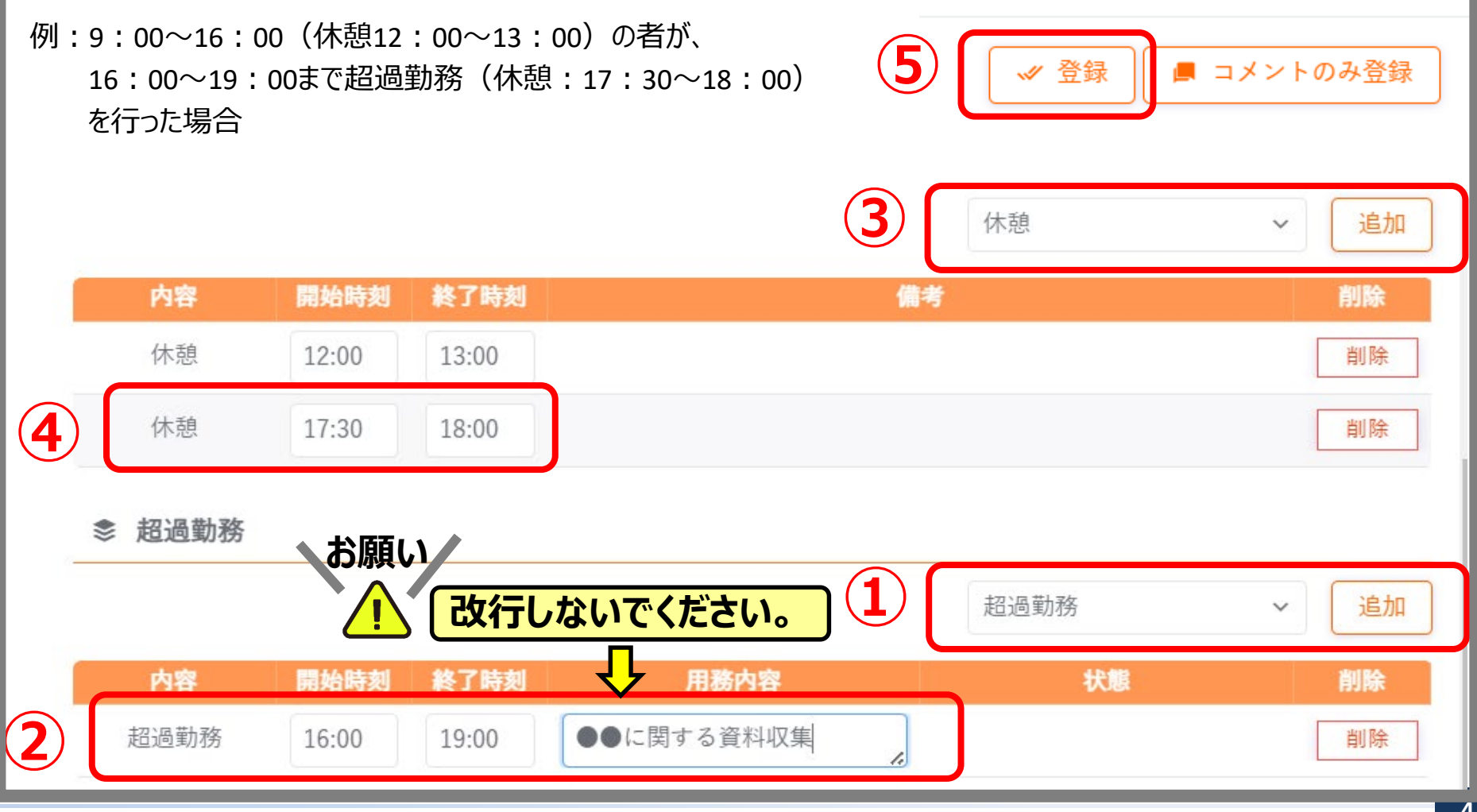

## 1-2.休暇申請を行うときの留意点①

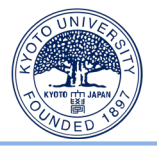

## 必ず注意事項に目を通し、

## 申請事由、添付ファイルの要・不要を確認のうえ申請してください。

| 1 | <b>申請区分</b><br>特別休暇(夏季休暇・終日)/Summer Vacation / Full D.~                                                                                                    | 特別休暇(夏季休暇・終日)/Summer Vacation / Full Day 申請状況一覧 |  |  |  |  |  |
|---|----------------------------------------------------------------------------------------------------|-------------------------------------------------|--|--|--|--|--|
|   | 注意事項       2         記入例) 心身のリフレッシュのため       2         【勤務時間等規程第27条1(14)】       教職員が夏季における盆等の諸行事、心身の健康の維持及び増進         又は家庭生活の充実のため勤務しないことが相当であると認められる場合       -の事業年度の6月から12月までの期間における、<br>週休日、休日、代休日及び第22条第2項の規定による年次休暇を取得する日を除いて<br>原則として連続する3日の範囲内の期間         Example: For mental and physical health | 期間                                              |  |  |  |  |  |
|   | refreshment<br>年次有給休暇<br>期間 残日数 残時間数<br>2023/04/01から 53.5日 2時間0分                                                                                                    | ▲ 小小小小小小小小小小小小小小小小小小小小小小小小小小小小小小小小小小小小          |  |  |  |  |  |

#### 夏季休暇の事由は「心身のリフレッシュのため」、「帰省のため」など休暇の趣旨に合った理 由を記載してください。「夏季休暇のため」は事由として認められません。

5

## 1-2.休暇申請を行うときの留意点②

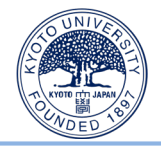

# 管理者が休暇・休業申請の承認を行うまでは、エラー表示が続くことがありますが、承認されればエラーは自動的に消えます。

| _        |                                                                                         |     |        |          |                  |                 |                 |                   |                 |            |          |    |
|----------|-----------------------------------------------------------------------------------------|-----|--------|----------|------------------|-----------------|-----------------|-------------------|-----------------|------------|----------|----|
| B        | 曜日認                                                                                     | 屇   | 区分     | 予定<br>始業 | 予定<br>終業         | 打刻<br>始業        | 打刻<br>終業        | 就業<br>始業          | 就業<br>終業        | 勤務<br>日数   | 勤務<br>時間 | 超1 |
| 03       | ±                                                                                       |     |        | 例:8<br>1 | :30~17<br>6:15~1 | :15(々<br>7:15まで | 木憩12:0<br>での年休を | 0~13:0<br>申請し、(   | )0)の者か<br>木暇承認育 | 、<br>前に終業打 | 「刻したとき   | Ē  |
| С        | L                                                                                       |     | 承認待    | ちの       |                  |                 |                 |                   |                 |            |          |    |
| 06       | 火 🖃                                                                                     | 待   | 出勤     | 8:30     | 17:15            | 8:18            | 16:36           | <mark>8:30</mark> | 16:36           |            |          |    |
| 07       | 水                                                                                       | 1   | 出勤     | 8:30     | 17:15            |                 |                 |                   |                 |            |          |    |
| 08       | *                                                                                       |     | 出勤     | 8:30     | 17:15            |                 |                 |                   |                 |            |          |    |
| 09<br>10 | 09<br>休暇承認前は、終業予定時刻が17:15となり、終業予定時刻よりも早く打刻した<br>ことに対してエラーが起こります。休暇が承認されれば、終業予定時刻が16:15に |     |        |          |                  |                 |                 |                   |                 |            |          |    |
| 11       | 支史C们                                                                                    | 、日剉 | リロリにエフ |          | 消しま 9            | 0               |                 |                   |                 |            |          |    |

6

## 1-3. 欠勤申請を行うときの留意点

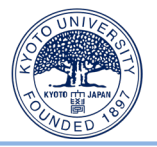

## 休暇・休業申請より「欠勤(有期雇用・時間雇用・終日/時間)」 を申請してください。

| 1<br>><br>R | 申<br>欠勤(有期雇用・時間雇用・終日)/Abs<br><b>注意事項</b><br>欠勤の理由を、具体的に記入するこよ<br>【添付書類】欠勤の理由が病気等で送<br>医師等の証明書を添付させるものとす<br>The reason for the absence must be<br>[Supporting Documents] A doctor<br>when taking leave for eight days or<br><b>年次有給休暇</b><br>11月月 | 請区分<br>sence (Full Day)<br>と。<br>車続する 8 日以上の期<br>する。<br>a provided in detail.<br>r's certificate, etc., mo<br>more in succession d | 。<br>聞である場<br>Ust submitted<br>ue to illness, etc. |   | 次<br><b>期間</b><br>● 指定用申請 ○ 指定期間申請<br>日付 | <ul><li>勤(有期雇用・時間雇用</li><li>3</li><li>□</li></ul> | <ul> <li>・終日)/Absence (Full Day)</li> <li>欠勤の場合は添付ファーム</li> <li>添付ファイル</li> <li>グリックしてファイルを<br/>ここにファイルをドラッグ&amp;ド</li> <li>各上限 10MBytes</li> </ul> | 申請状況一覧<br>イルなし 5 選択するか、<br>ロップして下さい。 |
|-------------|----------------------------------------------------------------------------------------------------|----------------------------------------------------------------------------------------------------|----------------------------------------------------|---|------------------------------------------|---------------------------------------------------|----------------------------------------------------------------------------------------------------|--------------------------------------|
|             | <sub>ອາໄສ</sub> ງ<br>2023/04/01ກຳ່ອ                                                                                                    | 7.0日                                                                                                    | 5時間0分                                              | 6 | 申請事由<br>申請事由は75文字以内で入力してく                | ください                                              | 中請                                                                                                    | 4                                    |

「私事都合のため」など申請事由を記載してください。なお、<mark>事業者都合の欠勤は認められ</mark> ませんのでご注意ください。

## 2-1. 始業予定時刻を過ぎて始業打刻したとき①

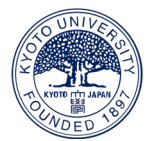

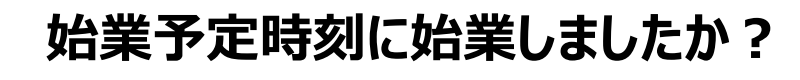

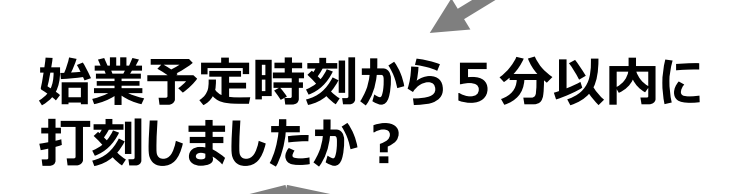

はい

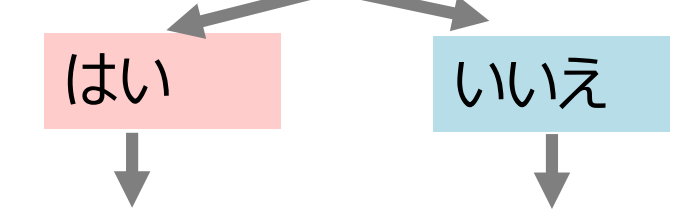

#### 本人コメントを 登録してください。

※コメント例:「電話対応の ため打刻が遅れた。9:00に 始業した。」

本人コメントの登録 方法は次頁を参照

#### 本人コメントを 登録し、

監督者に始業時刻 の修正を依頼してく ださい。

※コメント例 : 「電話対応の ため打刻が遅れた。9 : 00に 始業した。」 ↓ 休暇・休業申請より、 休暇申請を行ってください。

〔申請区分例〕

いいえ

- ·【常勤/非常勤】年次休暇(時間)
- ・【常勤】特別休暇/【非常勤】有給休暇(災害・ 交通による出勤困難・時間) ※遅延証明書のアップロード必須。 ※分単位で申請可能。
- ・【非常勤】欠勤(有期雇用・時間雇用・時間) ※理由は「私事都合」等と入力。 ※分単位で申請可能。

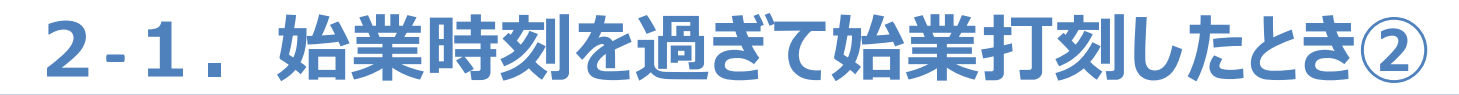

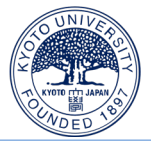

#### (参考)本人コメントの登録方法

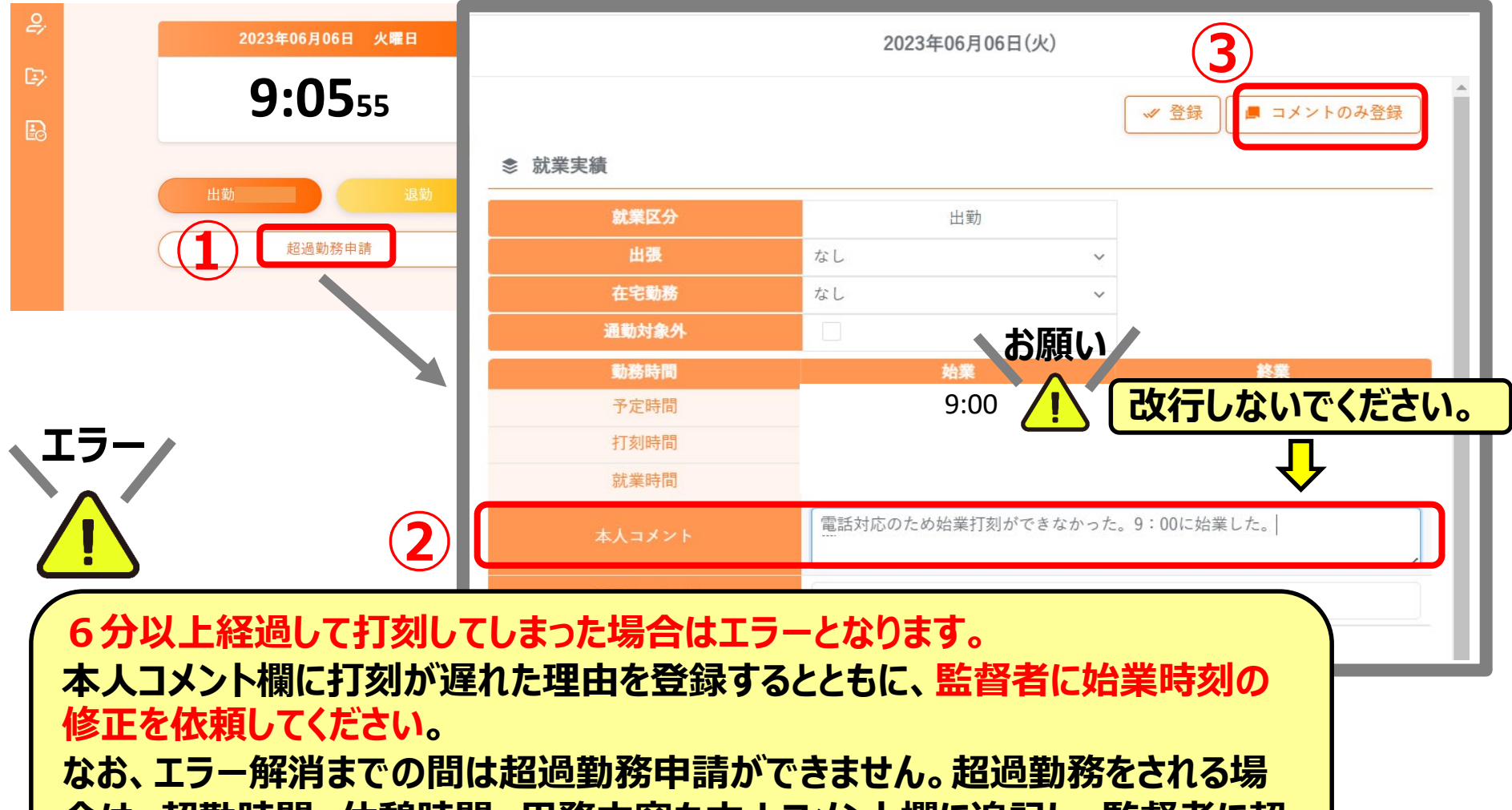

合は、超勤時間、休憩時間、用務内容も本人コメント欄に追記し、監督者に超 過勤務の代理申請を依頼してください。

## 2-2. 終業予定時刻を31分以上過ぎて終業打刻したとき

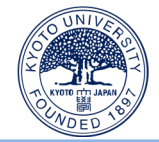

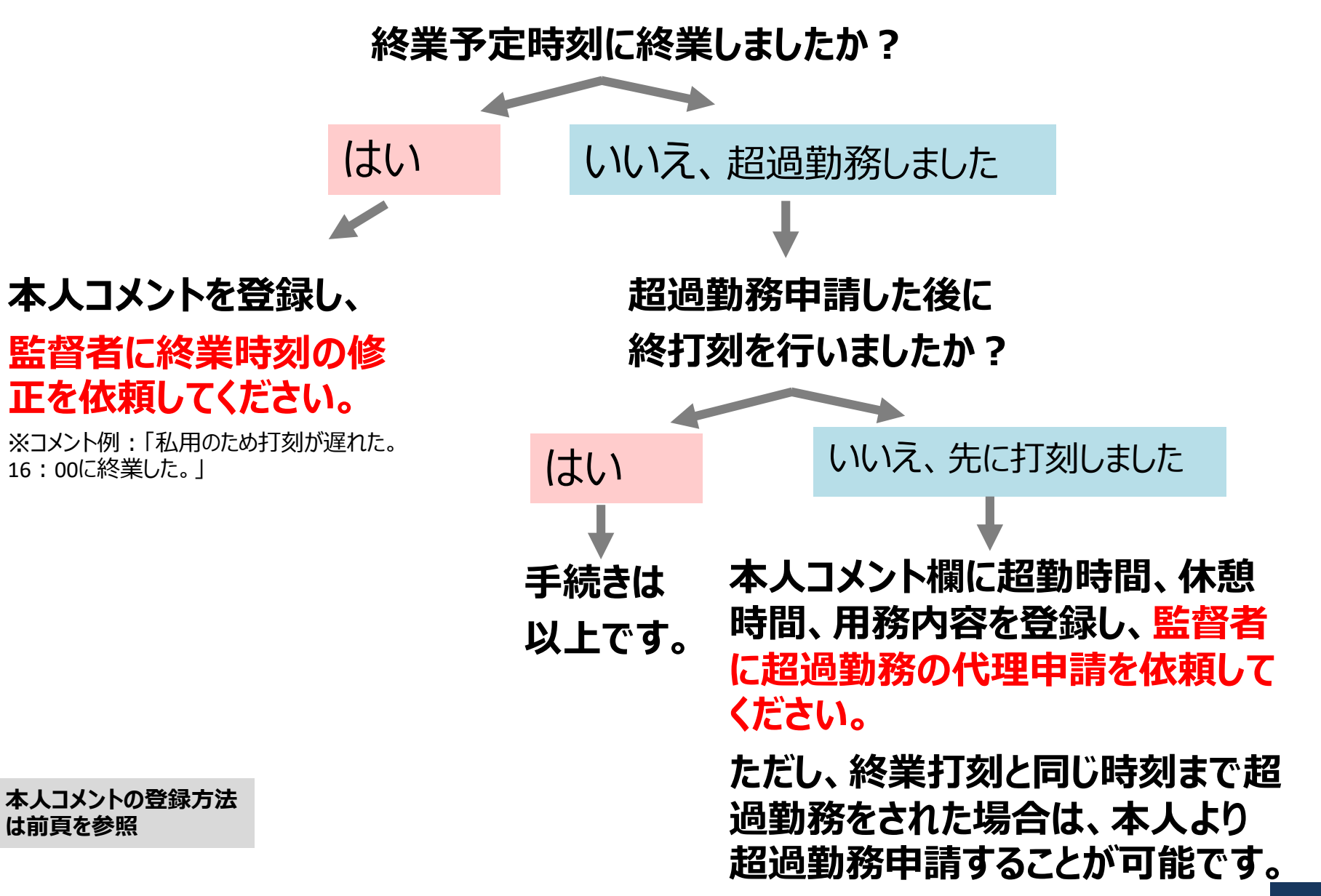